## **AutoCAD and Its Applications BASICS**

## **Exercise 19-4**

- 1. Continue from Exercise 19-3 or start AutoCAD.
- 2. Open the EX19-2 file you saved during Exercise 19-2.
- 3. Save a copy of EX19-2 as EX19-4. The EX19-4 file should be active.
- 4. Change the vertical position of the Unequal Bilateral dimension style to **Top**.
- 5. Change the vertical position of the Unilateral Minus dimension style to **Bottom**.
- 6. Change the text height of the tolerance of the Equal Bilateral dimension style to a factor of .75.
- Change the text height of the tolerance of the Limits dimension style to a factor of .75.
- 8. Resave and close the file.
- 9. Keep AutoCAD open for the chapter review and problems, or exit AutoCAD if necessary.